# 2. Het creëren van werkprocessen.

Nadat de pagina voor het dijkvak is aangemaakt kunnen de werkprocessen onder Omgevingsmanagement, Technisch management en Contractmanagement worden ingevuld. Deze werkprocessen zijn gebaseerd op de IPM rollen die worden gehanteerd bij Rijkswaterstaat.

## Omgevingsmanagement werkprocessen

- Stakeholders
- Vergunningen en projectplan
- Transportroutes
- Ecologie
- Communicatie
- Juridische zaken

## Technisch management werkprocessen

- Inventarisatie
- Toetsing
- Ontwerp
- Revisietoetsing

## Contractmanagement werkprocessen

- Contract
- Uitvoering
- Revisie

### Bij het aanmaken van werkprocessen\_geldt de volgende werkwijze:

Als er eenmaal een bepaald dijkvak is aangemaakt b.v. "Test" dan is deze opgenomen in de lijst met dijkvakken.

Wanneer dit dijkvak "Test " aangeklikt wordt verschijnt de pagina van het dijkvak " Test "

Stel je wilt nu een werkproces inventarisatie aanmaken onder "Technisch management"

Ga dan naar het tekstblok

Test ....

Voer in achter de naam Test( de puntjes verwijderen): Inventarisatie

Klik vervolgens op :

Creëer een werkproces

Hierna verschijnt de pagina TM werkproces: Test Inventarisatie

Klik op het pull down menu van werkproces en vervolgens op inventarisatie

Vul vervolgens de naam Test in binnen het venster "dijkvakken "

Nu is de pagina **Test Inventarisatie** aangemaakt.